# **Timesheet Detailed Instructions:**

## How to submit a Timesheet:

- 1. Use any web browser and go to www.automaticnursingcare.com
- 2. Click on "Staff Resources" then click on "Submit Documents"

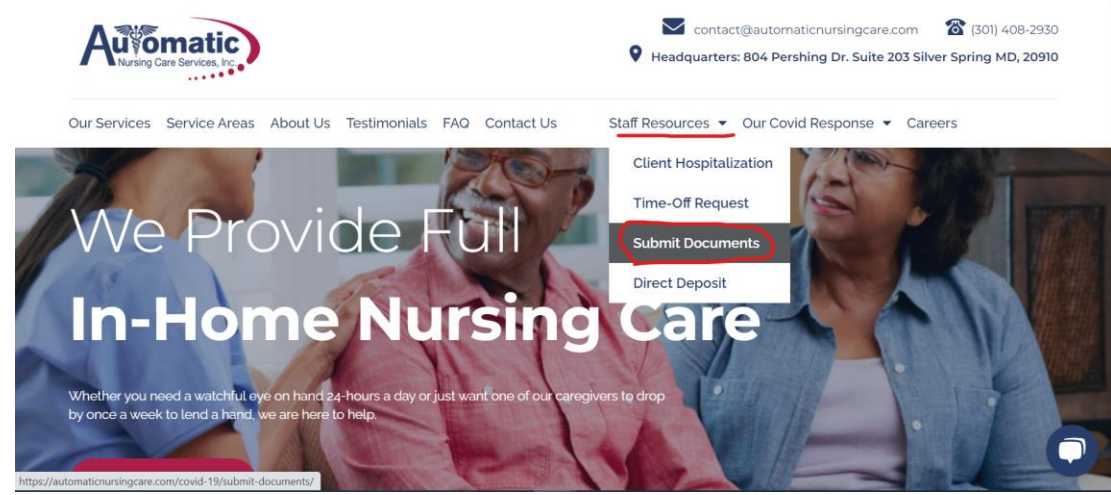

3. Scroll to the bottom and click on "Submit Time-Sheet"

#### Electronic Bi-weekly Time-sheet Submission

We will not be accepting any paper time sheets beginning on 04/13/2020. Please use this form if you currently use/submit a paper time sheet.

This form is **not to be used** if you are currently using a **phone and OTP device** to clock in/clock out your time (i.e. ISAS and CFC staff).

If you plan on using a mobile device to submit this form please download this app:

Android: Click here to download.

Apple: Click here to download.

How to Submit a Time-sheet Guide (For Computers)

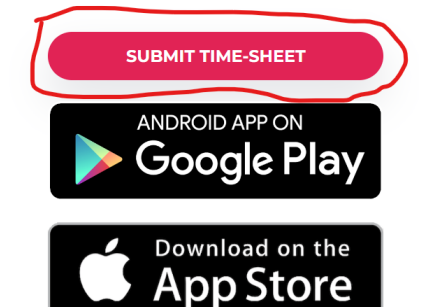

#### a.

a.

4. Review the terms and "Consent" to the conditions:

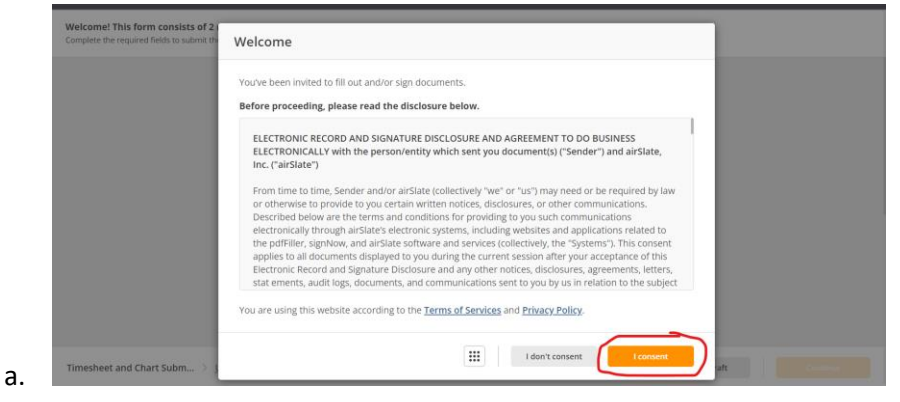

- 5. Authenticate by entering in Full Name and Cell Phone Number.
  - a. Then click "Authenticate."

| Automatic<br>Nursing Care Services, Inc.                                                                     |                    |
|----------------------------------------------------------------------------------------------------|--------------------|
| User Authentication                                                                                          |                    |
| Full name *                                                                                                  |                    |
| Jane Smith                                                                                                   |                    |
| Use letters, numbers, spaces, dashes, hyphens, and apostrophes only.                                         |                    |
| Phone number *                                                                                               |                    |
| Please use numbers only.                                                                                     |                    |
|                                                                                                    |                    |
| Authenticate                                                                                                 |                    |
| ext message will be sent with a code to enter. Then click "S                                                 | Submit" to proceed |
| ext message will be sent with a code to enter. Then click is                                                 | ×                  |
|                                                                                                    |                    |
| Confirm your phone                                                                                           |                    |
| Find a confirmation code sent to <b>+1 (301) 358-3881.</b> Your confirmation code will expire in 30 minutes. |                    |
| Your confirmation code                                                                                       |                    |
| 3 4 2 - 4 1 (                                                                                                | C                  |
| Keep this window open while checking your phone<br>Haven't received the code? Get another one.               | 2.                 |
| Submit                                                                                                    |                    |

6. Complete Timesheet Info:

b. c.

- a. Corporation Invoice or Individual Timesheet
  - i. If you are paid under a Company Name or LLC: Select "Corporation Invoice"
  - ii. If you are paid under your name: Select "Individual Timesheet"
- b. Select the correct "Timesheet Type"
  - i. Regular Hours=Current Payroll Hours
  - ii. School Hours=MCPS, FCPS, PGCPS hours
  - iii. Retro Hours= Hours for a previous pay period
  - iv. Respite Hours=Supplemental hours paid by a secondary insurance
- c. Select Requested Pay date
  - i. Select the date when you would like to be paid.

### Timesheets are due every payroll Monday by 11:59PM

| Corporation Invoice or Individual Tin    | nesheet *                  |
|------------------------------------------|----------------------------|
| O Corporation Invoice (Select if you are | paid under a company name) |
| Individual Timesheet                     |                            |
| limesheet Type *                         |                            |
| Fimesheet Type * Regular Hours           |                            |

- d.
- 7. Continue to fill in the required information under:
  - a. Nurse Information
    - i. Nurse Email
  - b. Client information
    - i. Client ID (Select Unknown ID if necessary)
    - ii. Client Name
    - iii. Client Address
- 8. Fill out the Timesheet grid below
  - a. Enter Date, Time-In, Time-out, and Total Hours for each shift.
  - b. Click add row if necessary.

#### Timesheet \*

| * Date | * <u>Time-In</u> | * <u>Time-Ou</u> t | * Total Ho       | • |
|--------|------------------|--------------------|------------------|---|
|        | 🗑 07:00 AM 🗙     | 🗑 07:00 PM 🗙       | 12               | × |
| MM/DD  | HH:mm A          | HH:mm A            | 123              | × |
| MM/DD  | HH:mm A          | HH:mm A            | 123              | × |
|        |                  |                    | <b>Total:</b> 12 |   |
|        | 🕣 Add ro         | w                  |                  |   |

- с.
- 9. Sign Timesheet under "Nurse Signature" then allow Client to sign under "Client Signature" and enter in their name under "Authorized Person Name"
  - a. Authorized Party=the name of the client or authorized person approving your timesheet

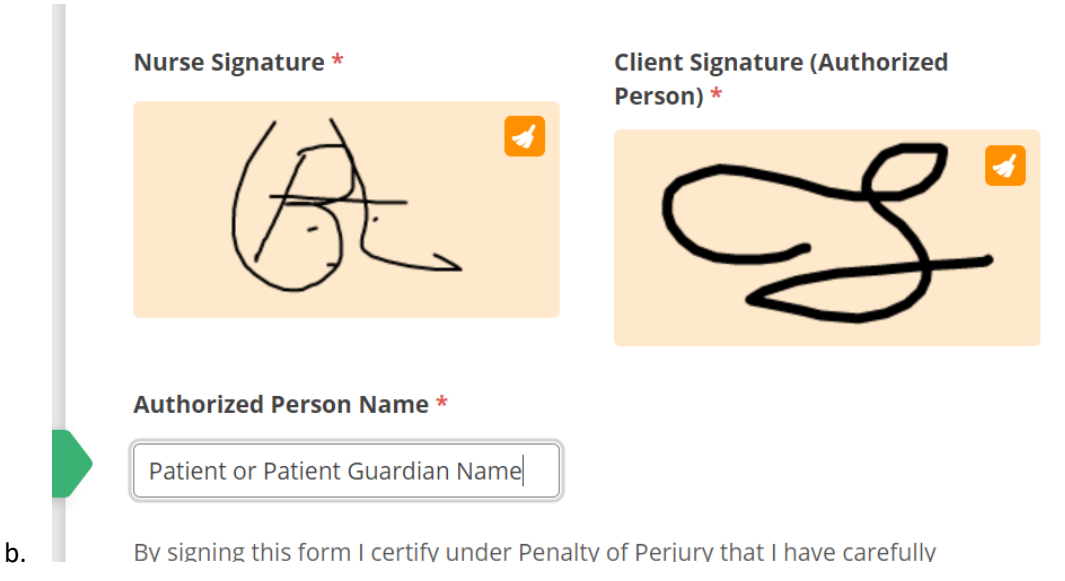

10. Finally Click "Complete" once all fields have been filled.

| a. |       | You have filled | l in all th | e required fie | alds     |   |
|----|-------|-----------------|-------------|----------------|----------|---|
|    | Saved | Save as draft   |             | K              | Complete |   |
| -  |       |                 |             |                |          | ノ |